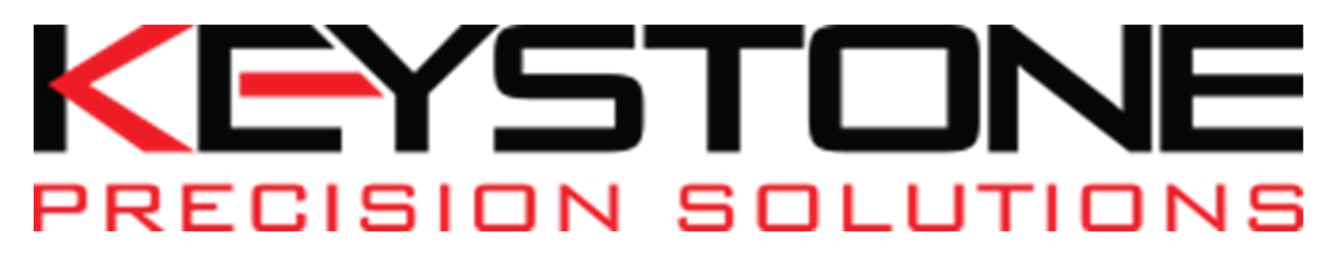

## Installing Windows Mobile Device Center on Windows 10 for your Data Collector

Download: windows mobile device center windows 10 download 64 bit at <a href="http://www.microsoft.com/en-us/download/details.aspx?id=3182">www.microsoft.com/en-us/download/details.aspx?id=3182</a>

**Download and Install .Net Framework 3.5** 

- Go to control panel
- Select Program and Features
- Select Turn Windows features on or off
- Add .NET Framework 3.5 and Click OK
- Click Let Windows Update download the files for you
- Select Restart Now

Install Windows Mobile Device Center

- Go into Apps to find Windows Mobile Device Center
- When you open the app it will open for a few minutes and then will disappear.

To fix the Problem:

- Go to search bar and type command prompt
- Right click and run as administrator
- Give commands as follows: REG ADD HKLM\SYSTEM\CurrentControlSet\Services\RapiMgr /v SvcHostSplitDisable /t REG\_DWORD /d 1 /f

## RECISION SOLUTIONS

- Hit the Enter key, Screen will let you know when operation has been completed successfully
- Give the next command: REG ADD HKLM\SYSTEM\CurrentControlSet\Services\WcesComm /v SvcHostSplitDisable /t REG\_DWORD /d 1 /f
- Hit the Enter key, Screen will let you know when operation has been completed successfully
- Close command prompt box
- Go to search box and type in "services"
- Open services manager
- Open Windows Mobile 2003 based device connectivity
- Go to Properties, make sure service is not running
- Click on Log On tab
- Click Local System account and click apply than ok
- Open Windows Mobile based device connectivity
- Go to Properties, make sure service is not running
- Click on Log on tab
- Click Local System account and click apply than ok
- Right click on each service and click start
- When both are started you can close the box

**To Start Windows Mobile Device Center:** 

- Open windows mobile device center in apps
- Accept licensing terms and program is good to run!